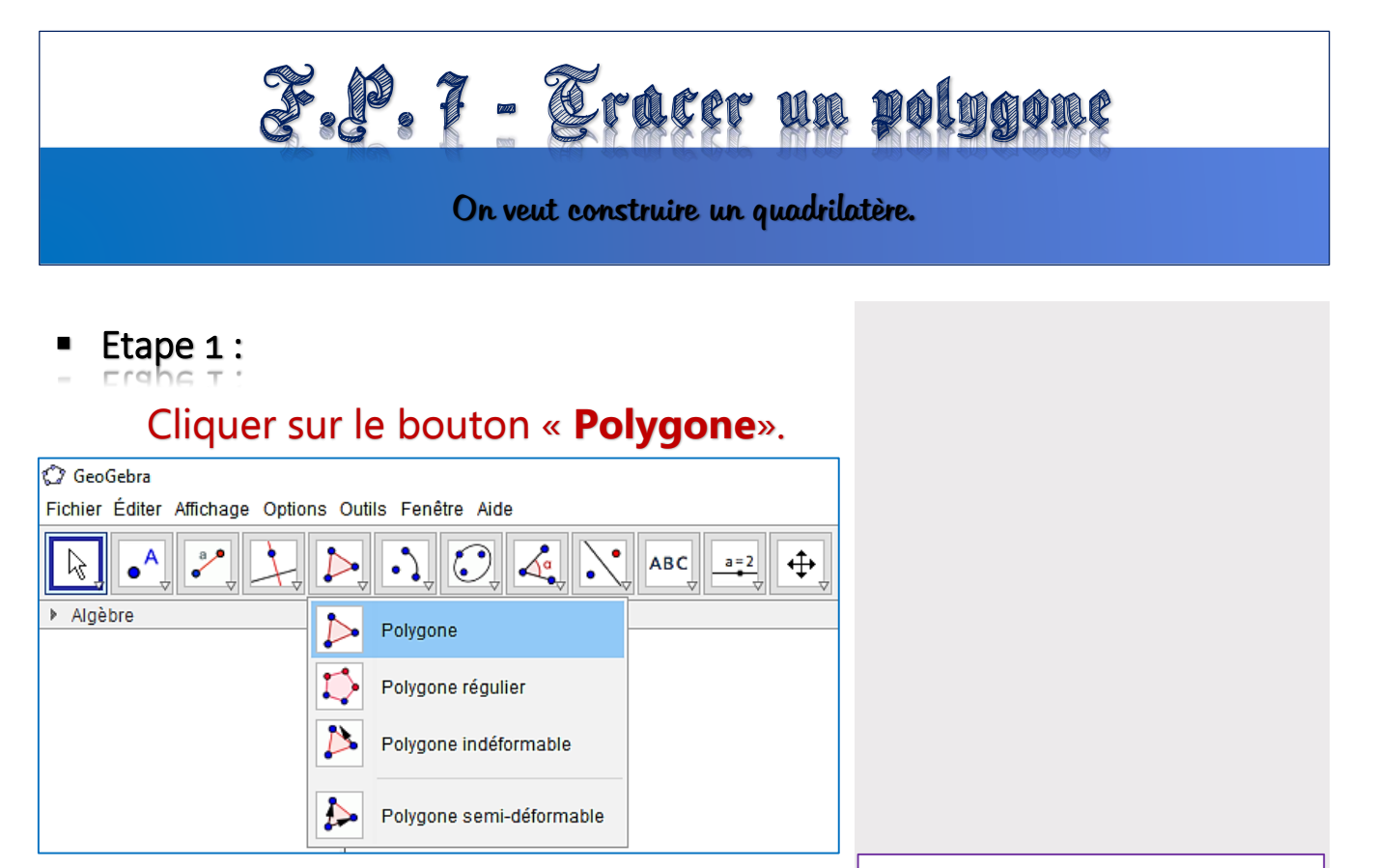

Etape 2 :

Cliquer dans la fenêtre « Graphique » pour placer les sommets du polygone (déjà placés ou non).

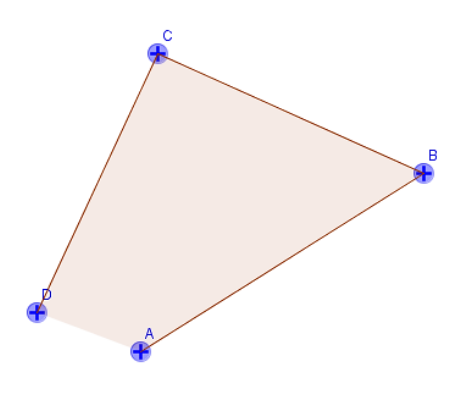

• Etape 3 :

Cliquer sur le premier sommet placé pour fermer le polygone.

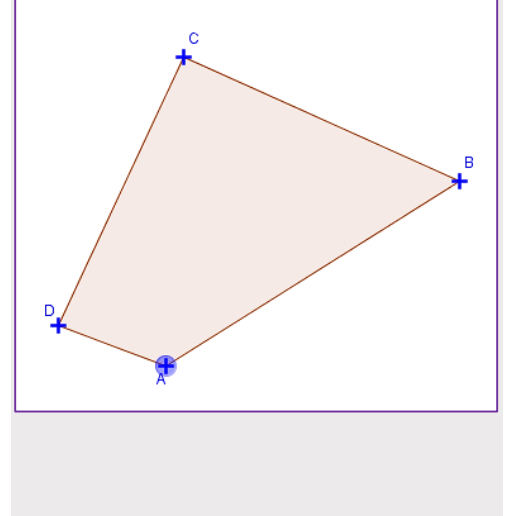

On obtient ainsi le polygone désiré. On a construit ici le quadrilatère *ABCD*.